# 验证CBW150AX上的Wi-Fi 6客户端连接

### 目标

本文旨在向您展示如何验证Cisco Business 150系列接入点上的Wi-Fi 6客户端连接。

### 适用设备 |软件版本

- CBW150AX |10.2.2.0
- CBW151AXM |10.2.2.0

### 简介

CBW150AX接入点和CBW 151AXM网状扩展器是思科业务无线产品系列的下一代。 主要的新功能 /改进是802.11ax/Wi-Fi 6的实施。这些新AP通过提高网络的效力和管理更多设备的能力来提供更高 的性能。

在接入点的Web用户界面(UI)中,您可以看到客户端是通过Wi-Fi 6还是某些旧协议连接的。

CBW 15x系列设备与CBW 14x/240系列设备不兼容,不支持在同一LAN上共存。

继续阅读以了解更多信息。

### 检验Wi-Fi 6客户端连接

#### 第1步

登录CBW150AX的Web UI。

cisco Business

Cisco Business Wireless Access Point

Welcome! Please click the login button to enter your user name and password

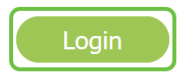

步骤 2

导航至菜**单中的Monitoring > Network Summary > Clients**。

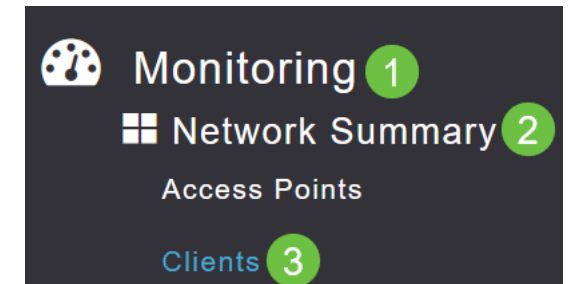

#### 步骤 3

检查表中的Protocol列。通过Wi-Fi 6连接的客户端将显示为802.11ax。

| Clients     |       |                  |   |              |        |
|-------------|-------|------------------|---|--------------|--------|
| Clients     | Total | 1                | 2 | 4GHz<br>iGHz | Wirele |
| User Name ↓ | ~     | AP Name          | ~ | Protocol     | ~      |
| <           |       |                  |   |              |        |
| Unknown     |       | APF01D-2D9E-0EC4 |   | 802.11ax     |        |
| <           |       |                  |   |              |        |

您也可以从菜单中选择客户端来查找此内容。在"一*般"*客户端信息下,"功能"设置将显示客户端支持 的协议和空间流数。

| Client View                |                                                                                                    |
|----------------------------|----------------------------------------------------------------------------------------------------|
| GENERAL                    |                                                                                                    |
|                            | User Name<br>Unknown<br>Host Name<br>a: b i                                                        |
| MAC Address                | a2: b Deauthenticate                                                                               |
| Uptime                     | Associated since 2 Days 20 Hours                                                                   |
| SSID                       | Valhalla                                                                                           |
| AP Name                    | APF01D-2D9E-0EC4 (Ch 36)                                                                           |
| Nearest APs                |                                                                                                    |
| Device Type                | iPad13,1 🚯                                                                                         |
| OS Version                 | 15.5 🚯                                                                                             |
| Last disassociated AP      | f0:1d:2d:9e:7c:60 🚯                                                                                |
| Last disassociation reason | User triggered disassociation 🚯                                                                    |
| Performance                | Signal Strength: -58 dBm Signal Quality: 34 dB Connection<br>Speed: 865 Mbps Channel Width: 80 MHz |
| Capabilities               | 802.11ax (5GHz) Spatial Stream: 0                                                                  |
| Cisco Compatible           | Not Supported                                                                                      |
| Connection Score           | 72%                                                                                                |

## 结论

就这么简单!您现在知道要验证CBW150AX接入点上的Wi-Fi 6客户端连接。